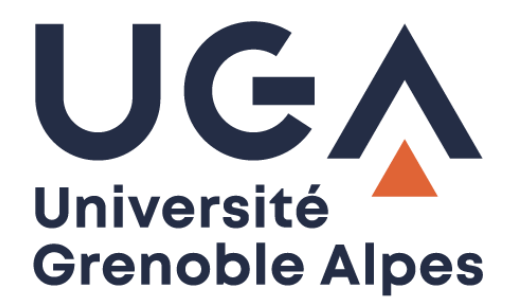

## Licence Office 365

## Office 365 license

## Procédure de réactivation de la licence

License reactivation procedure

Procédure pour personnels et étudiants

Procedure for staff and students

DGD SI - Université Grenoble Alpes https://services-numeriques.univ-grenoble-alpes.fr **Rappel** : les licences Office 365 sont à utiliser dans le cadre privé, sur un ordinateur à usage personnel. *Remember*: Office 365 licenses are for private use, on a personal computer.

Lorsque la Pop-up d'avertissement suivante apparait, cliquez sur le bouton « Se connecter ». *When the following pop-up message appears, click on the "Connect" button.* 

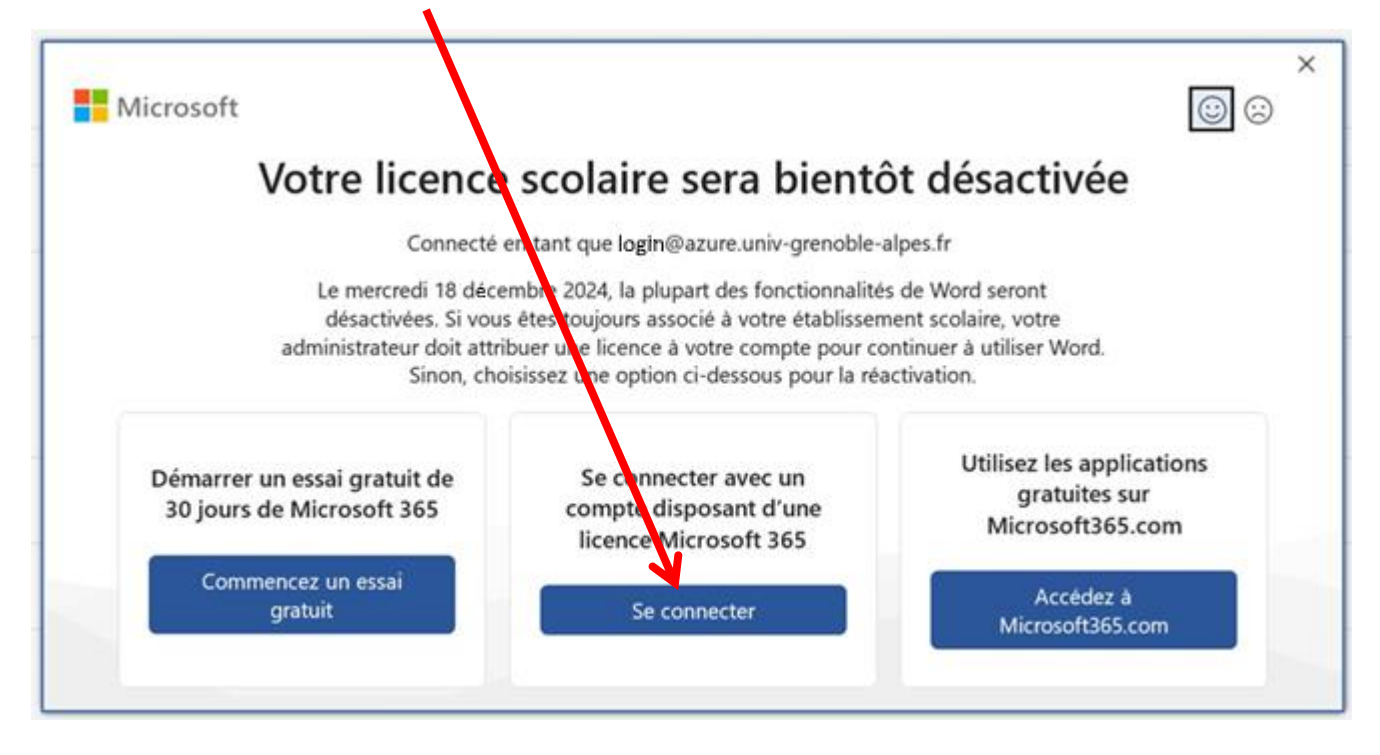

Renseignez votre identifiant de compte Azure sous la forme *login*@*azure.univ-grenoble-alpes.fr* (remplacez « login » par votre propre login UGA), puis cliquez sur le bouton « Suivant ».

Enter your Azure account identifier in the form login@**azure.**univ-grenoble-alpes.fr (replace "login" with your own UGA login), then click on the "Next" button.

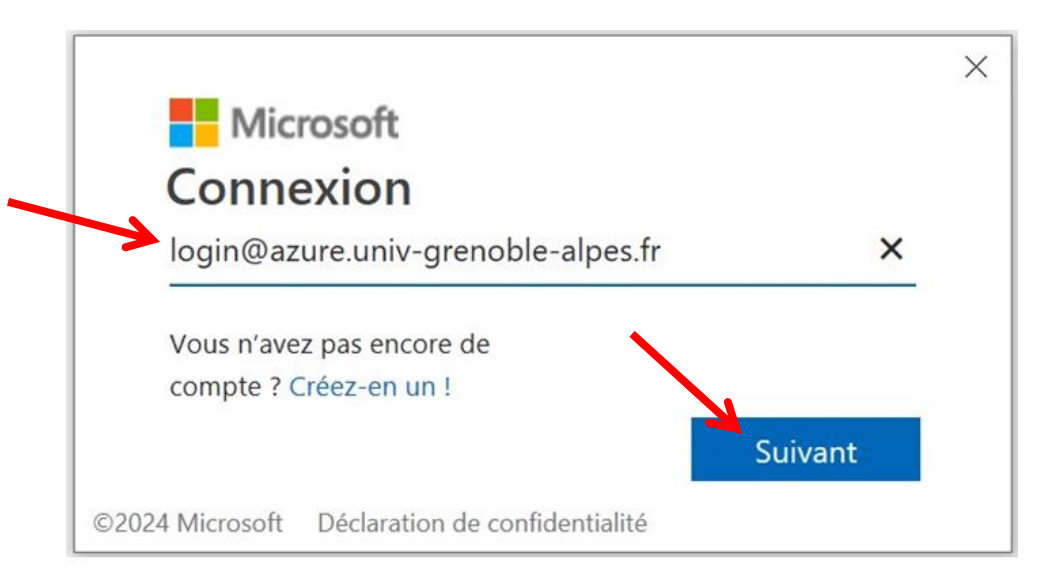

Sur l'écran suivant, renseignez vos identifiants UGA (login et mot de passe), puis cliquez sur « SE CONNECTER ».

| Merci de vous authentifier pour ac                                                                                | céder à ce service                               |  |
|----------------------------------------------------------------------------------------------------|--------------------------------------------------|--|
| login                                                                                                    |                                                  |  |
| •••••                                                                                                    | ۲                                                |  |
| SE CONNECTER                                                                                                    |                                                  |  |
| Mot de passe oublié ?                                                                                             |                                                  |  |
| Changer mon mot de pas                                                                                            | se                                               |  |
| Pour des raisons de sécurité, veuillez vous <mark>décon</mark><br>navigateur lorsque vous avez fini d'accéder aux | necter et fermer votre<br>services authentifiés. |  |

On the next screen, enter your UGA login and password, then click on "SE CONNECTER".

Enfin, cliquez sur le bouton « Continuer » pour valider. *Finally, click on the "Continue" button to confirm.* 

| login@a                                | zure.univ-grenoble-alpes.fr                                                      |                          |
|----------------------------------------|----------------------------------------------------------------------------------|--------------------------|
| Voulez                                 | -vous poursuivre la<br>kion ?                                                    | a                        |
| Lorsque vo<br>compte po<br>et services | us vous connectez, nous utiliso<br>ur vous connecter à d'autres ap<br>Microsoft. | ons votre<br>oplications |
| Pour plus c                            | l'informations, consultez <b>aka.m</b>                                           | is/sso-info              |
|                                        | Ne pas me connecter                                                              | Continuer                |
| Entrazivos                             | identidiante cous la forme -                                                     |                          |